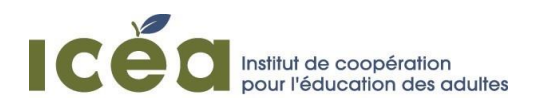

## SITE WEB SUR L'HISTOIRE DE L'ÉDUCATION DES ADULTES GUIDE DE MISE EN LIGNE DES ARTEFACTS

L'ICÉA, en collaboration avec le Centre de documentation sur l'éducation des adultes et la condition féminine (CDEACF), rend disponible un site web sur l'histoire de l'éducation des adultes. Sur ce site web, toutes et tous peuvent y télécharger des artefacts témoignant de l'histoire de l'éducation des adultes. Ce guide explique la procédure pour télécharger vos contributions.

Par artefact, nous entendons des images, des captations vidéo ou audio, des documents, etc. sauvegardés sur support électronique.

# Comment soumettre un artefact sur le site web de l'Année de l'histoire de l'éducation des adultes

1 Vous rendre sur le site web en cliquant sur ce lien : <u>http://cdeacf.ca/icea/anneeEA</u>

## 2 Cliquez sur le bouton Soumettre un document

#### ANNÉE DE L'HISTOIRE DE L'ÉDUCATION DES ADULTES

L'Année de l'histoire de l'éducation des adultes est une campagne de valorisation et de célébration de la riche histoire de l'éducation des adultes, qui est malheureusement méconnue. Cet événement fire son origine du souhait de l'ICÉA de souligner son 70e anniversaire de fondation (1946-2016) par la mise en valeur de l'histoire de l'éducation des adultes.

Pour plus d'information visitez une page web dédié à cet projet

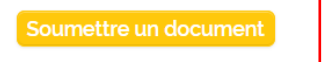

3 Remplissez la fiche d'information et téléchargez votre artefact (appuyez sur <u>Choisir un fichier</u> et <u>Transférer).</u> Lorsque vous appuyez sur<u>Transférer,</u> vous serez invités à sélectionner, sur votre ordinateur, le fichier où se trouve l'artefact que vous voulez partager.

Appuyez sur **Aperçu** pour vérifier le produit final qui apparaîtra en ligne.

**5** Appuyez sur **Soumettre** pour mettre en ligne votre artefact.

Voir le formulaire à la page suivante.

#### SOUMETTRE UN DOCUMENT

| Title •                                                                                                    |                                                                       |
|----------------------------------------------------------------------------------------------------|-----------------------------------------------------------------------|
|                                                                                                    |                                                                       |
| Nom de l'organisme                                                                                                    |                                                                       |
|                                                                                                    |                                                                       |
| Date de l'évenement<br>Si vous ne connaissez pas le jour et le mois, entrez 1 janvier<br>Jour Mois Année<br>V                                                               |                                                                       |
| Lieu de l'évenement                                                                                                    |                                                                       |
|                                                                                                    |                                                                       |
| source                                                                                                    |                                                                       |
|                                                                                                    |                                                                       |
| Domaine                                                                                                    |                                                                       |
|                                                                                                    |                                                                       |
| Description                                                                                                    |                                                                       |
|                                                                                                    |                                                                       |
|                                                                                                    |                                                                       |
| document                                                                                                    |                                                                       |
| Ajouter un nouveau fichier<br>Choisir un fichier Aucun fichier choisi<br>Les fichiers doivent peser mains de 10 Mo<br>Extensions autorisées : pdf log jaeg png zik avi mp3. |                                                                       |
| Vérification *                                                                                                    |                                                                       |
| ° 7722M 🏓                                                                                                    |                                                                       |
| Entrez les caractères que vous voyez dans l'image; Si vous éprouvez de l<br>majusaules au minusaules ne sant pas prises en compte.                                          | a difficulté, enregistrez à nouveau pour voir une nouvelle image. Les |
|                                                                                                    |                                                                       |
| Sourmettre Aperçu                                                                                                    |                                                                       |

### Voilà, votre contribution est ajoutée au site web !

Si vous éprouvez des difficultés ou que vous souhaitez plus d'information sur la démarche à suivre, vous pouvez contacter Daniel Baril, directeur général de l'ICÉA, à l'adresse courriel <u>dbaril@icea.qc.ca</u> ou au numéro de téléphone (514) 948-2039.

### Pour consulter les artefacts

1 Vous rendre sur le site web en cliquant sur ce lien : http://cdeacf.ca/icea/anneeEA

2 Cliquez sur le titre de l'artefact que vous souhaitez consulter (vous serez redirigés vers la fiche d'information associée à l'artefact) ou cliquez directement sur le lien vous dirigeant vers l'artefact

| Rapport financier de l'Institut des artisans                                                  |                                |
|-----------------------------------------------------------------------------------------------|--------------------------------|
| FICHIER ATTACHÉ                                                                               | TAILLE                         |
| ⓓ institut_des_artisans_canadiens_1872.pdf                                                    | 196.92 Ko                      |
| 01 jan 1889<br>Organisation des écoles du soir                                                |                                |
| FICHIER ATTACHÉ                                                                               | TAILLE                         |
| d organisation_des_ecoles_du_soir_1889.pdf                                                    | 517.35 Ko                      |
| 01 jan 1891<br>Statistique relative aux cours du soir à Montréal                              |                                |
| FICHIER ATTACHÉ                                                                               | TAILLE                         |
| d statistiques_des_ecoles_du_soir_pour_l27annee_1891-1892.pdf                                 | 1.42 Mo                        |
| 01 nov 1891<br>Règlement disciplinaire des écoles du soir                                     |                                |
| FICHIER ATTACHÉ                                                                               | TAILLE                         |
| ecoles_gratuites_du_soir_1891_p02.jpg                                                         | 852.52 Ko                      |
| 26 sep 1892<br>Lettre du Secrétaire de la province se désolant que la participant est en-deçà | des attentes gouvernementales. |
| FICHIER ATTACHÉ                                                                               | TAILLE                         |
|                                                                                               |                                |

#### DERNIERS DOCUMENTS DÉPOSÉS

# Consulter la ligne du temps sur l'histoire de l'éducation des adultes

1 Vous rendre sur le site web en cliquant sur ce lien : <u>http://cdeacf.ca/icea/anneeEA</u>

Vous trouverez la Ligne du temps au bas de la page d'accueil.

2 Naviguez sur la Ligne de temps en cliquant sur les flèches ou en sélectionnant des événements.

## LIGNE DU TEMPS DE L'HISTOIRE DE L'ÉDUCATION DES ADULTES

À l'occasion de l'Année de l'histoire de l'éducation des adultes, qui a lieu du 8 septembre 2017 au 8 septembre 2018, l'ICÉA propose cette ligne du temps de l'histoire de l'éducation des adultes. Produite en collaboration par l'Institut de coopération pour l'éducaiton des adultes (ICÉA) et le Centre de documentation pour l'éducaiton des adultes et la condition féminine (CDEACF). Nous remercions les personnes qui nous ont fourni des dates d'événements.

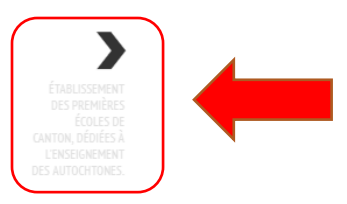

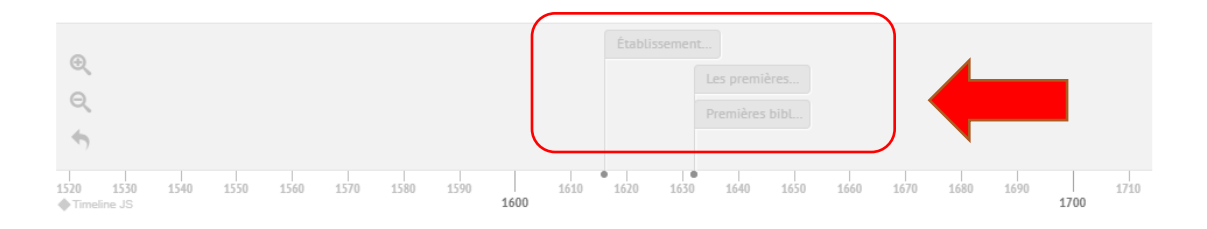